# EVIS EUS

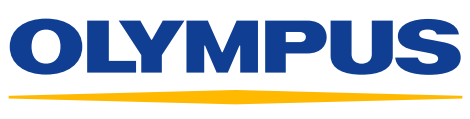

Your Vision, Our Future

# QUICK-REFERENCE GUIDE – FLOW MODE

#### FLOW Mode – General

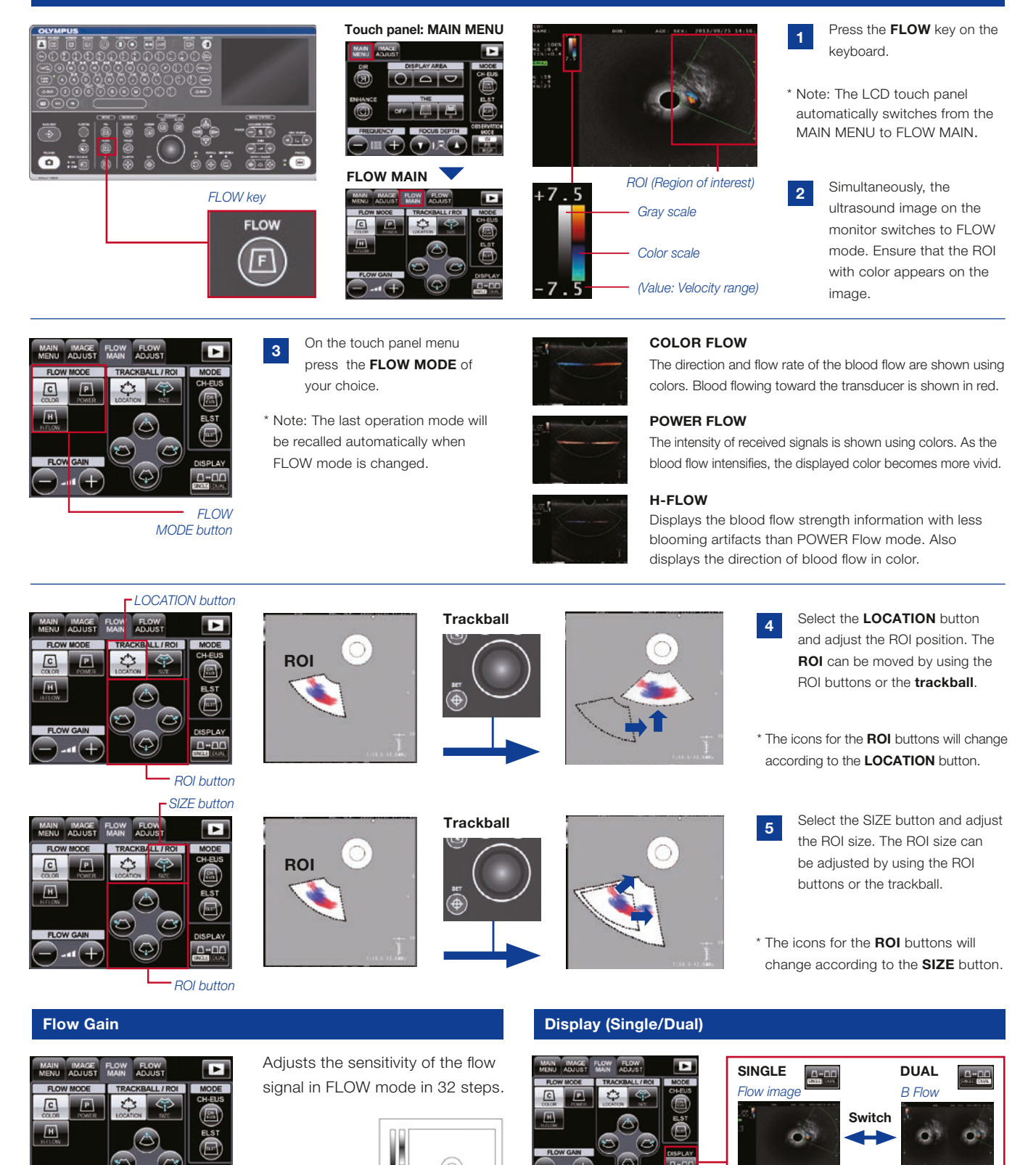

FLOW GAIN

Press the **DISPLAY** button to switch the single-screen display and the dual-screen display.

# QUICK-REFERENCE GUIDE – FLOW MODE

## Pulse Wave Doppler (PW) Mode

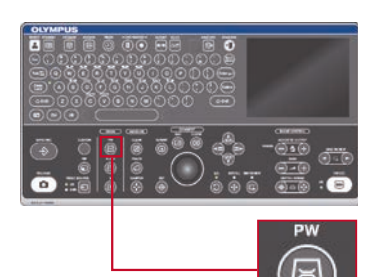

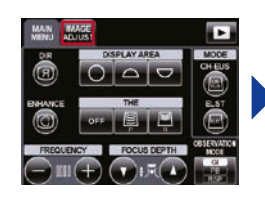

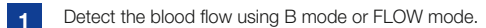

\* Adjust the image using the RANGE key so that the target region is displayed as closely as possible to the center of the image.

4

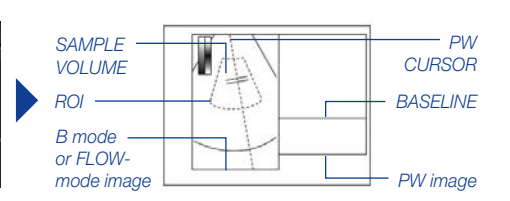

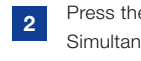

Press the PW key on the keyboard. Simultaneously, the screen switches to the PW mode.

\* The touch panel automatically switches to PW MAIN

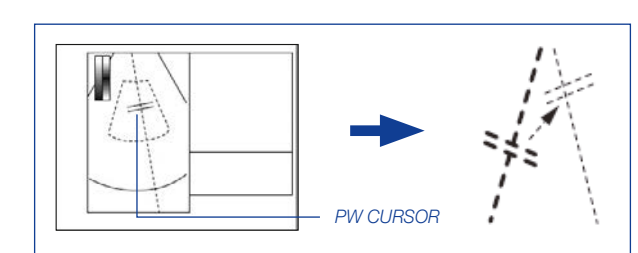

PW kev

3

PW CURSOR (two short lines) is shown at the center of the left image. Adjust PW CURSOR to the blood flow using the trackball.

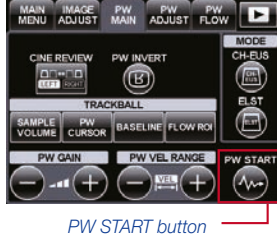

Press the **PW START** button to start the Pulse Wave Doppler waveform.

### PW MAIN

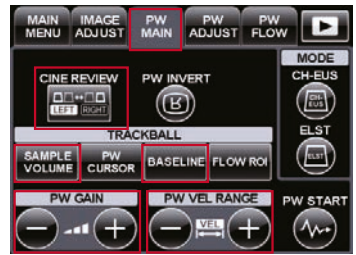

#### **PW Velocity Range**

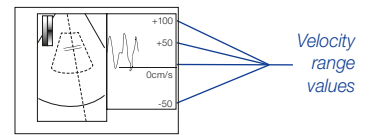

Velocity range for Pulse Wave Doppler can be adjusted in 27 steps.

The adjusted velocity range value is saved according to the type of the scope.

#### PW ADJUST

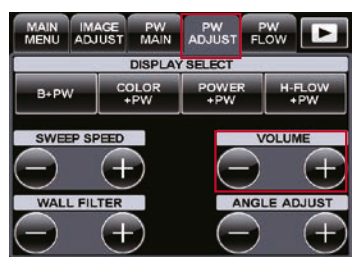

# **PW** Gain

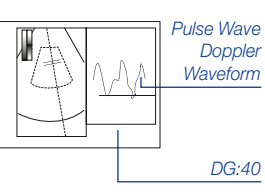

Gain for Pulse Wave Doppler can be adjusted in 61 steps using the PW GAIN button, if necessary.

PW GAIN value is displayed at the lower bottom of the screen. The adjusted GAIN is not saved.

# **Cine Review for PW Mode**

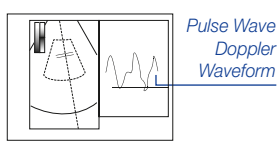

Selects whether CINE REVIEW function is applied to the left image (B mode

or FLOW mode) or the right image (Pulse Wave Doppler Waveform).

Confirm if the CINE REVIEW function is on using the trackball. The left and right images cannot be switched using the CINE REVIEW button.

## Sample Volume

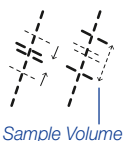

The SAMPLE VOLUME button designates the width of the blood flow from which the Pulse Wave Doppler is acquired. Make sure the cross-sectional surface is positioned

Pulse Wave Doppler Waveform

between the two lines.

Press the SAMPLE VOLUME button to adjust the width of the two lines. The width can be adjusted using the trackball or ARROW buttons.

#### **Base Line**

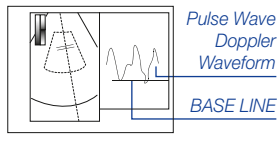

Adjusting the Base Line position up or down using the BASE LINE

button corrects

the views of Pulse Wave Doppler waveforms by avoiding imbalanced views.

This button is highlighted during Base Line adjustment. Touching the button again returns to the original display.

#### Volume

The volume of Pulse Wave Doppler waveforms can be adjusted. Select the PW ADJUST tab and adjust the volume using the VOLUME buttons.

The Pulse Wave Doppler sound can be output from the bottom of the EU-ME2. The adjusted volume set using the VOLUME buttons is saved and recalled the next time EU-ME2 is used.

Specifications, design, and accessories are subject to change without any notice or obligation on the part of the manufacturer.

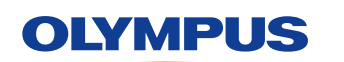

OLYMPUS EUROPA SE & CO. KG

Postbox 10 49 08, 20034 Hamburg, Germany Wendenstrasse 14–18, 20097 Hamburg, Germany Phone: +49 40 23773-0, Fax: +49 40 233765 www.olympus-europa.com

Disclaimer: Any content or information ("Content") presented herein is illustrative in nature and does not guarantee or represent specific information, outcomes, or results. Olympus Corporation, its subsidiaries, affiliates, directors, officers, employees, agents, and representatives (collectively "Olympus") does not represent to or warrant the accuracy or applicability of the Content. Under no circumstances shall Olympus be liable for any costs, expenses, losses, claims, liabilities, or other damages (whether direct, indirect, special, incidental, consequential, or otherwise) that may arise from, or be incurred in connection with, the Content or any use thereof.